at an an an an at

### CONVENIENCE

### **VENDOR PAYMENTS THROUGH HDFC BUSINESS CARDS**

Go to <u>https://swifti.in</u> and login using the registered phone number

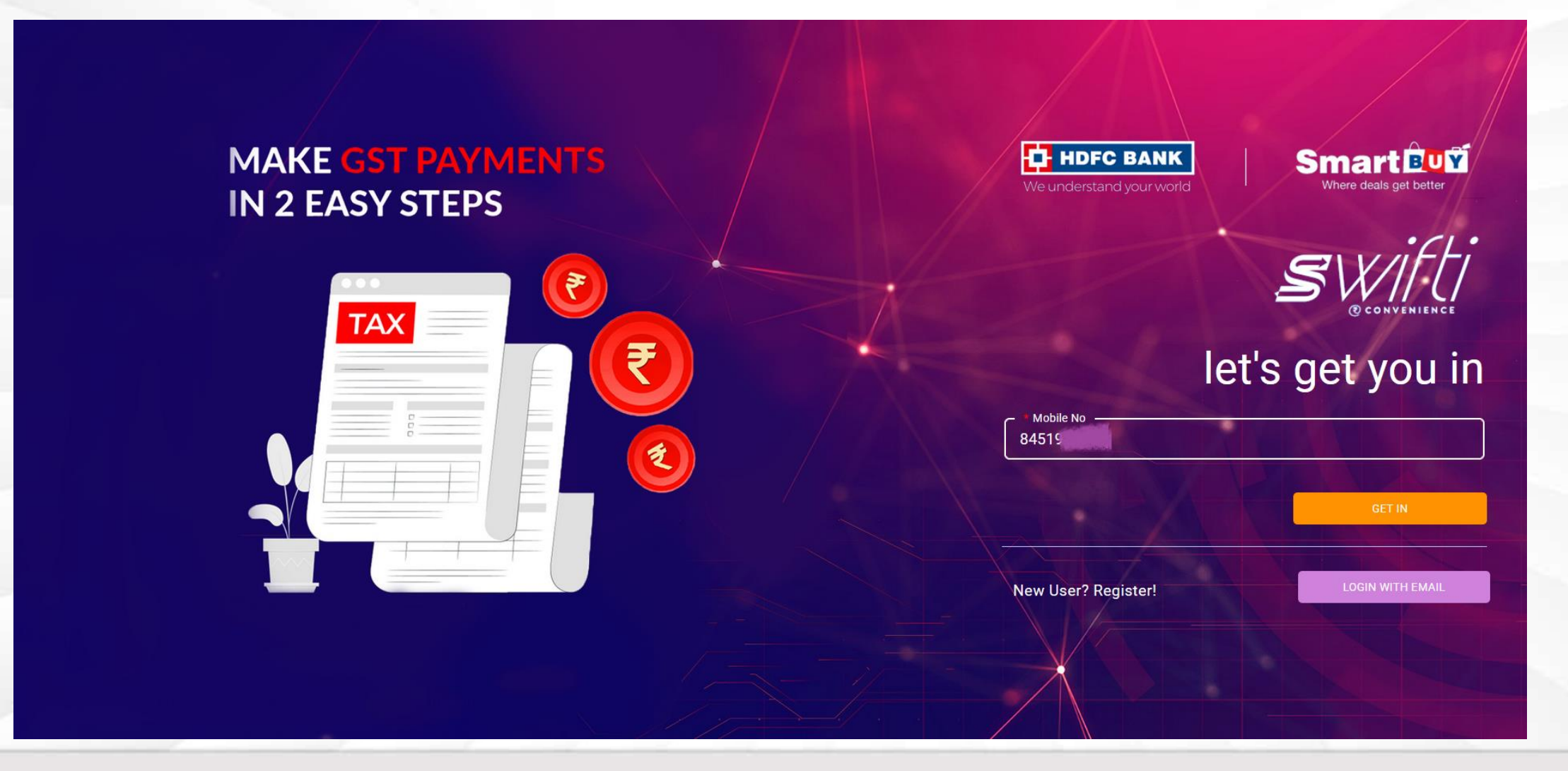

Enter the OTP sent on your registered phone number

| MAKE GST PAYMENT<br>IN 2 EASY STEPS |                | We understand your world | Smart EUX<br>Where deals get better |
|-------------------------------------|----------------|--------------------------|-------------------------------------|
|                                     | Enter OTP      |                          | SWIFT                               |
|                                     | OTP<br>7       | Mobile No<br>8451985009  | get you in                          |
|                                     | Resend OTP now |                          | GET IN                              |
|                                     |                | New User? Register!      | LOGIN WITH EMAIL                    |

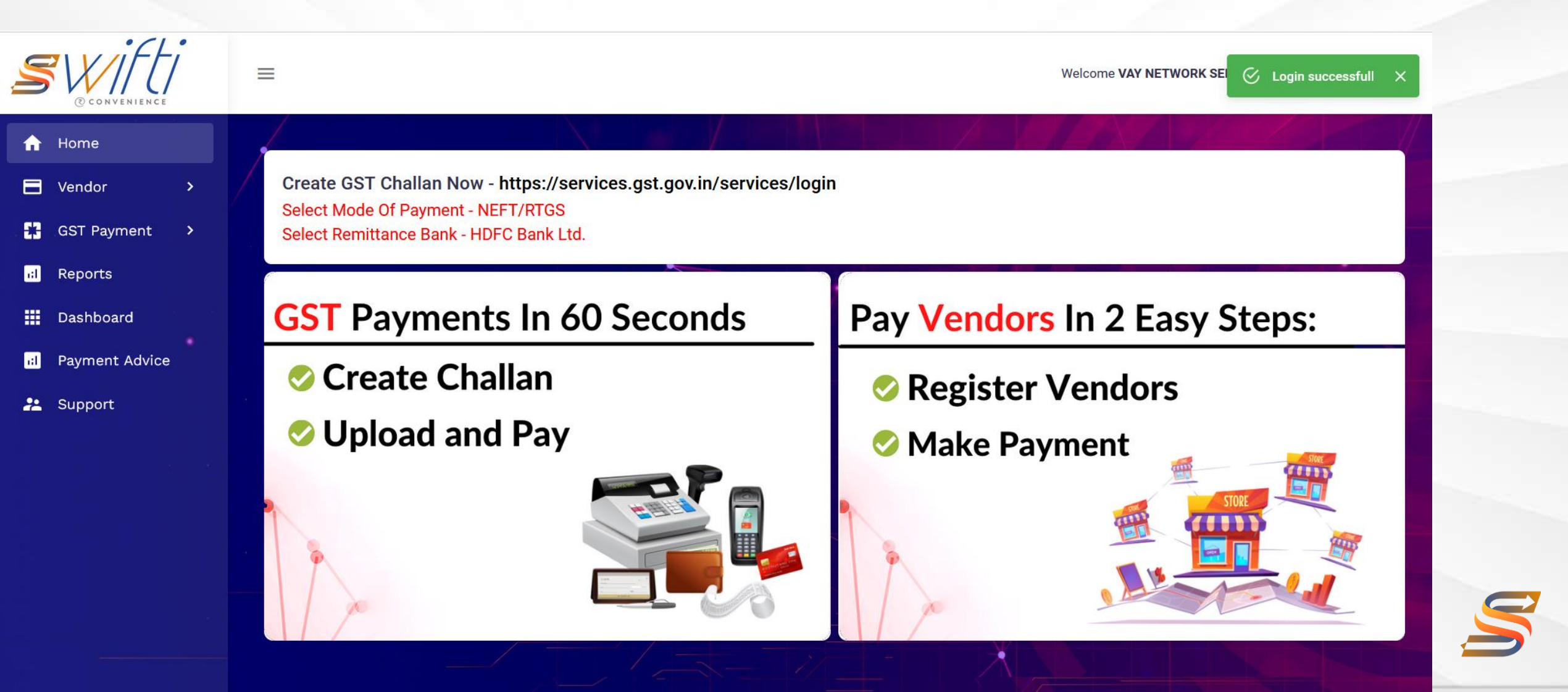

#### From the Menu option on the left, select Vendor -> Vendor List -> Add New Vendor

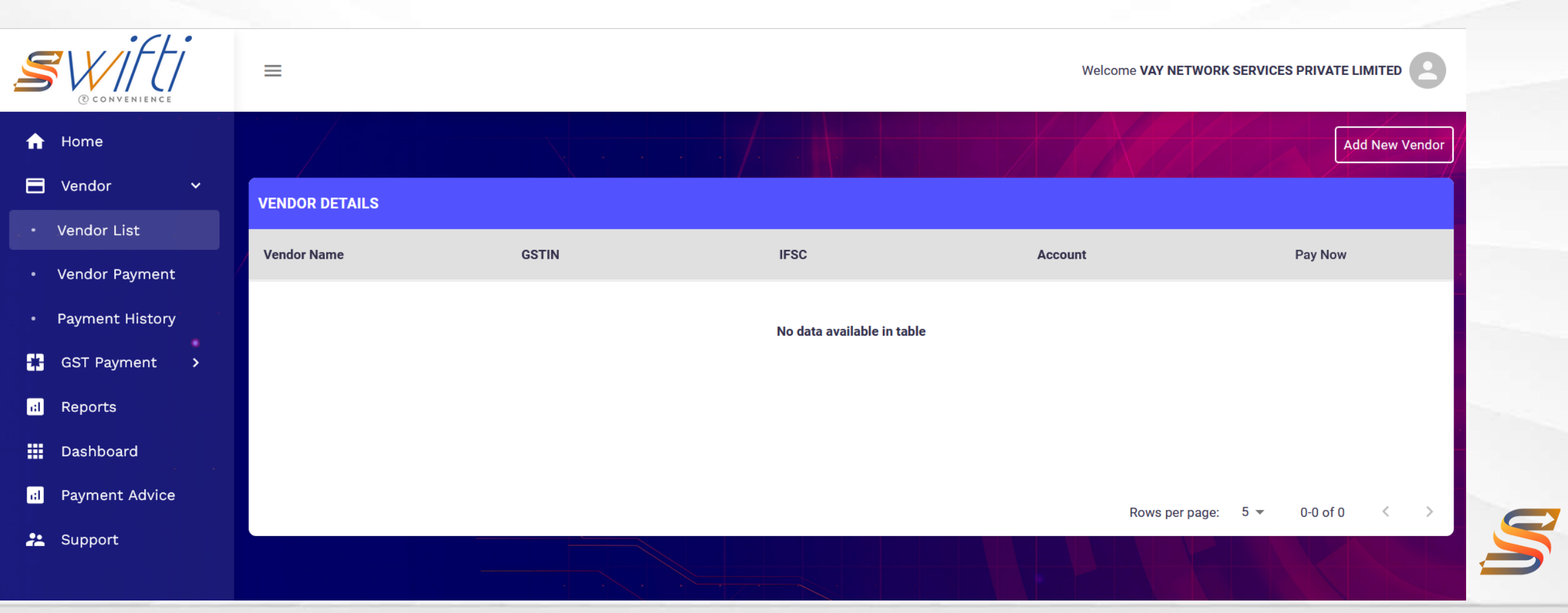

### Enter GSTIN, Email and Phone Number of the Vendor

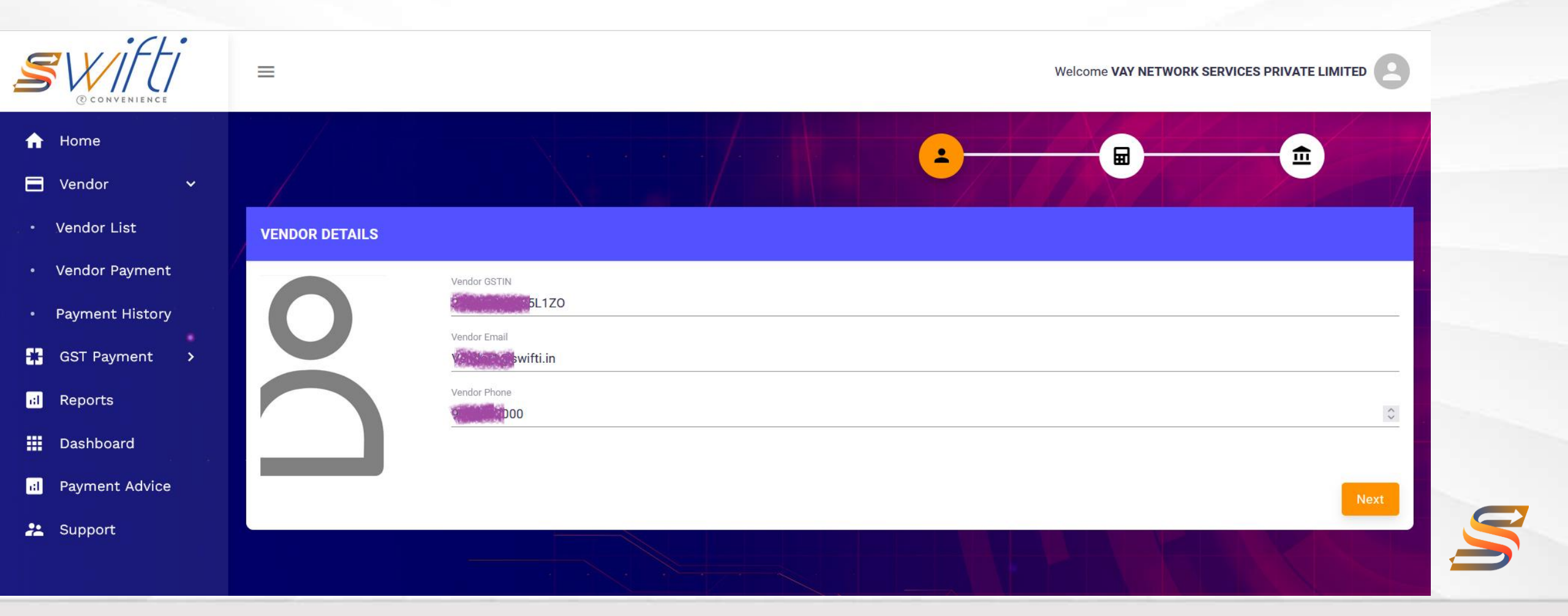

### Vendor GSTIN will be verified, click next

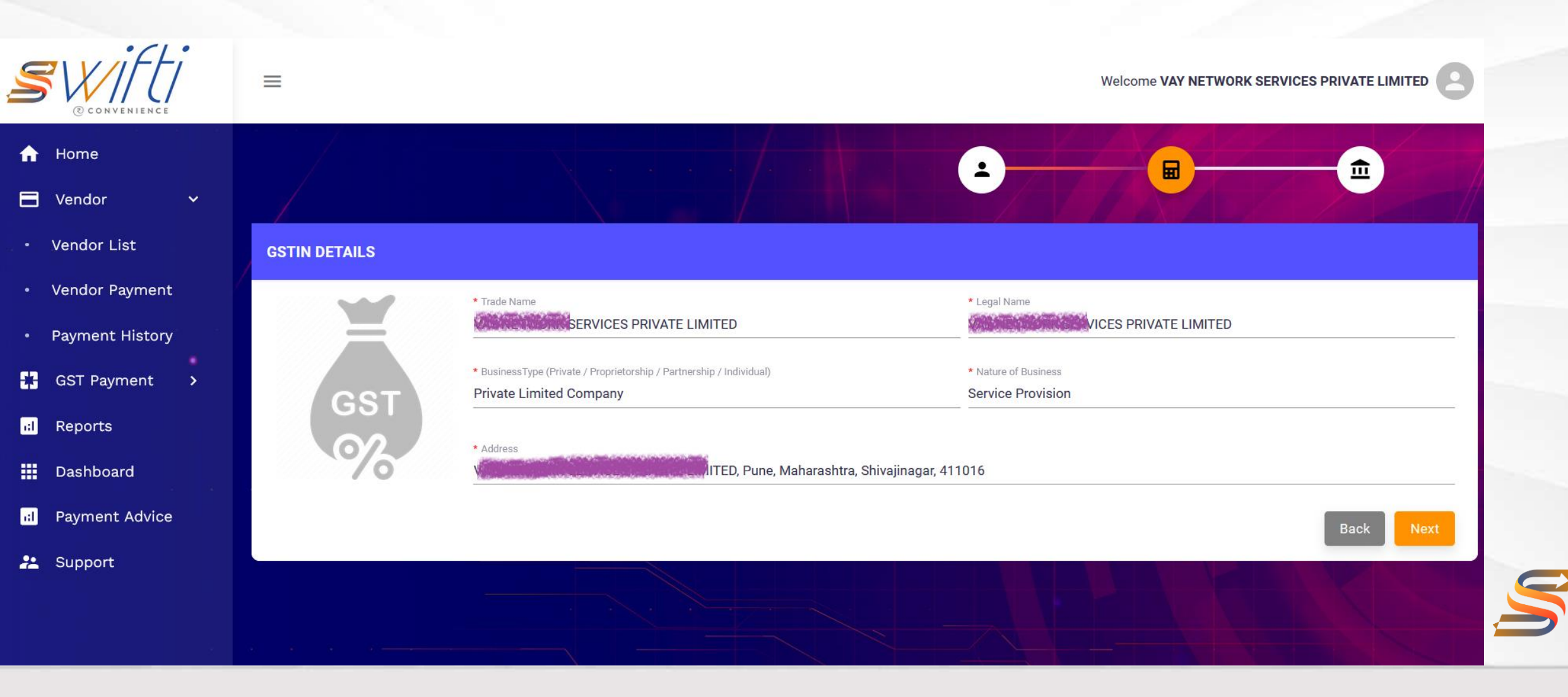

### Enter Bank Details of the Vendor, click validate and submit

| SV/IFLI<br>© CONVENIENCE                                                              | =                   |                               | Welcome VAY NETWORK SERV SIFSC Code Valid X |
|---------------------------------------------------------------------------------------|---------------------|-------------------------------|---------------------------------------------|
| <ul> <li>✿ Home</li> <li>➡ Vendor</li> <li>◆ Vendor List</li> </ul>                   | VENDOR BANK DETAILS |                               | <b>→</b>                                    |
| <ul> <li>Vendor Payment</li> <li>Payment History</li> <li>GST Payment &gt;</li> </ul> |                     | Account Number                | Confirm Account Number                      |
| Image: Reports      Image: Dashboard      Image: Payment Advice                       |                     | • Branch<br>BANGALOREM G ROAD | * Bank<br>ICICI BANK                        |
| 22 Support                                                                            |                     |                               | Back Validate                               |

#### Enter the OTP to confirm vendor Addition

| SWIFTI<br>CONVENIENCE                                       |                                                                                                    | Welcome VAY NETWORK SERVICES PRIVATE LIMITED |
|-------------------------------------------------------------|----------------------------------------------------------------------------------------------------|----------------------------------------------|
| <ul><li>A Home</li><li>➡ Vendor</li><li>✓</li></ul>         |                                                                                                    |                                              |
| - Vendor List                                               | VENDOR BANK DETAILS                                                                                                    |                                              |
| <ul> <li>Vendor Payment</li> <li>Payment History</li> </ul> | * Account Number                                                                                                    |                                              |
| GST Payment >                                               | * IFSC<br>ICIC0000002                                                                                                    |                                              |
| Dashboard                                                   | * Branch<br>BANGALOREI<br>Resend OTP in 11s<br>* Bank<br>ICICI BANK<br>ICICI BANK                                                                                                    |                                              |
| 🔝 Payment Advice                                            | Benificiary Name and the bank of the bank of the bank | details you have entered.                    |
|                                                             |                                                                                                    | Back Submit                                  |
|                                                             |                                                                                                    |                                              |

#### Click PAY next to the Vendor you want to pay

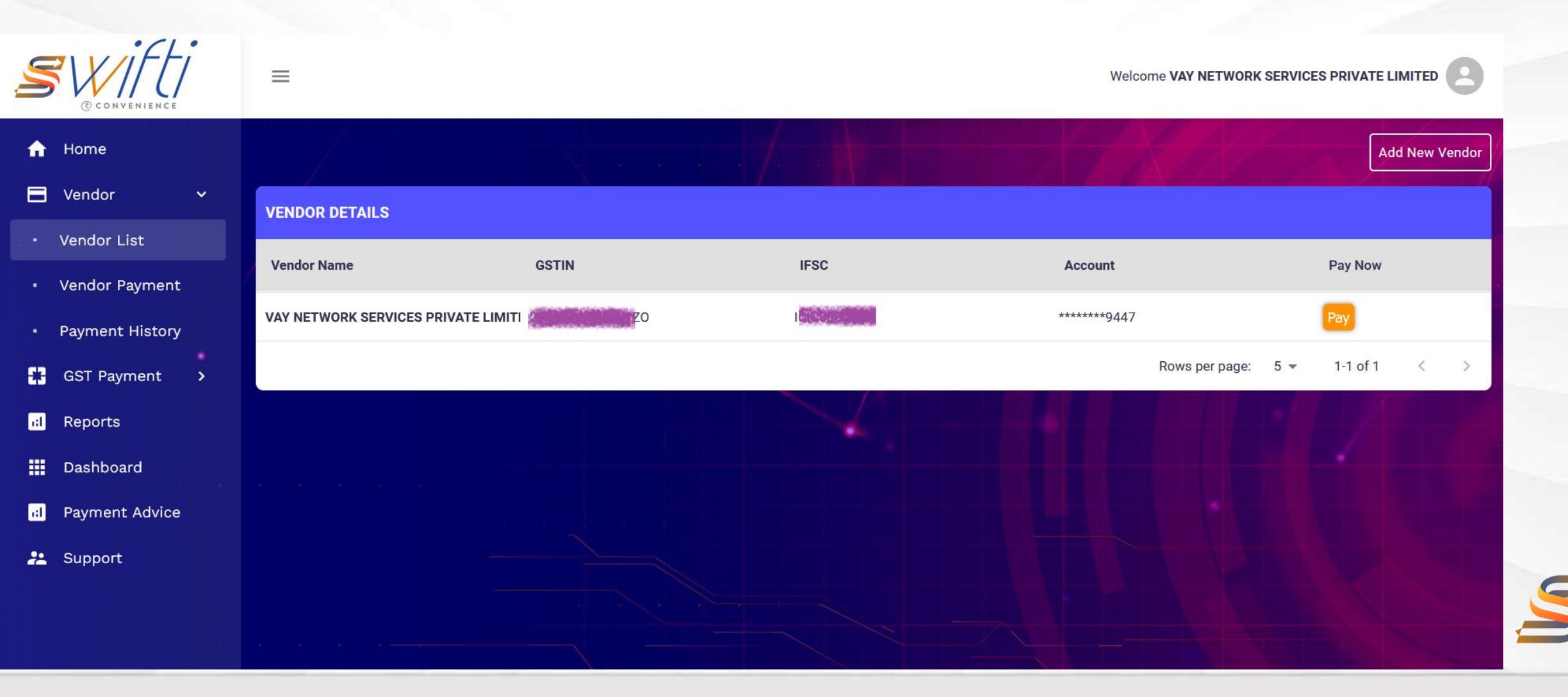

#### Add the amount you want to pay to the Vendor, click on save.

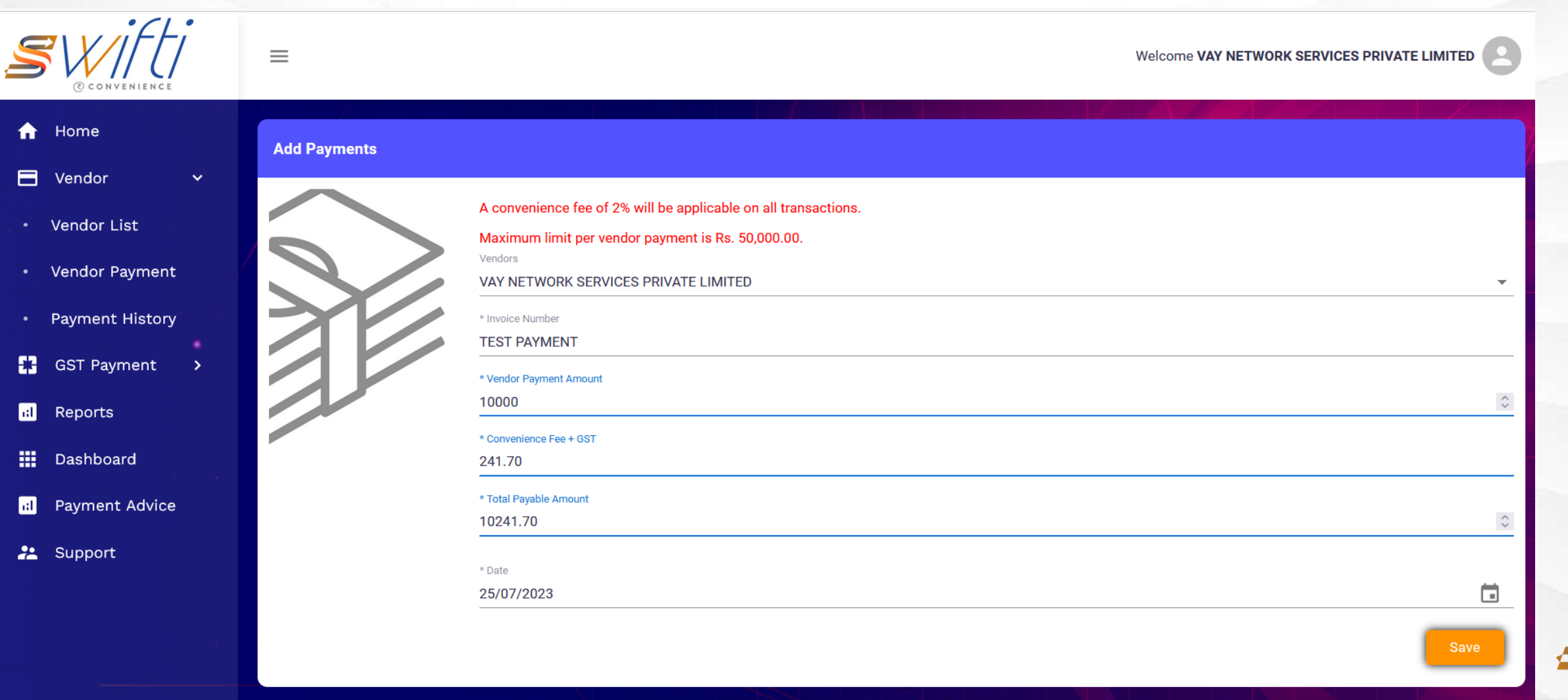

#### Add the amount you want to pay to the Vendor, click on save.

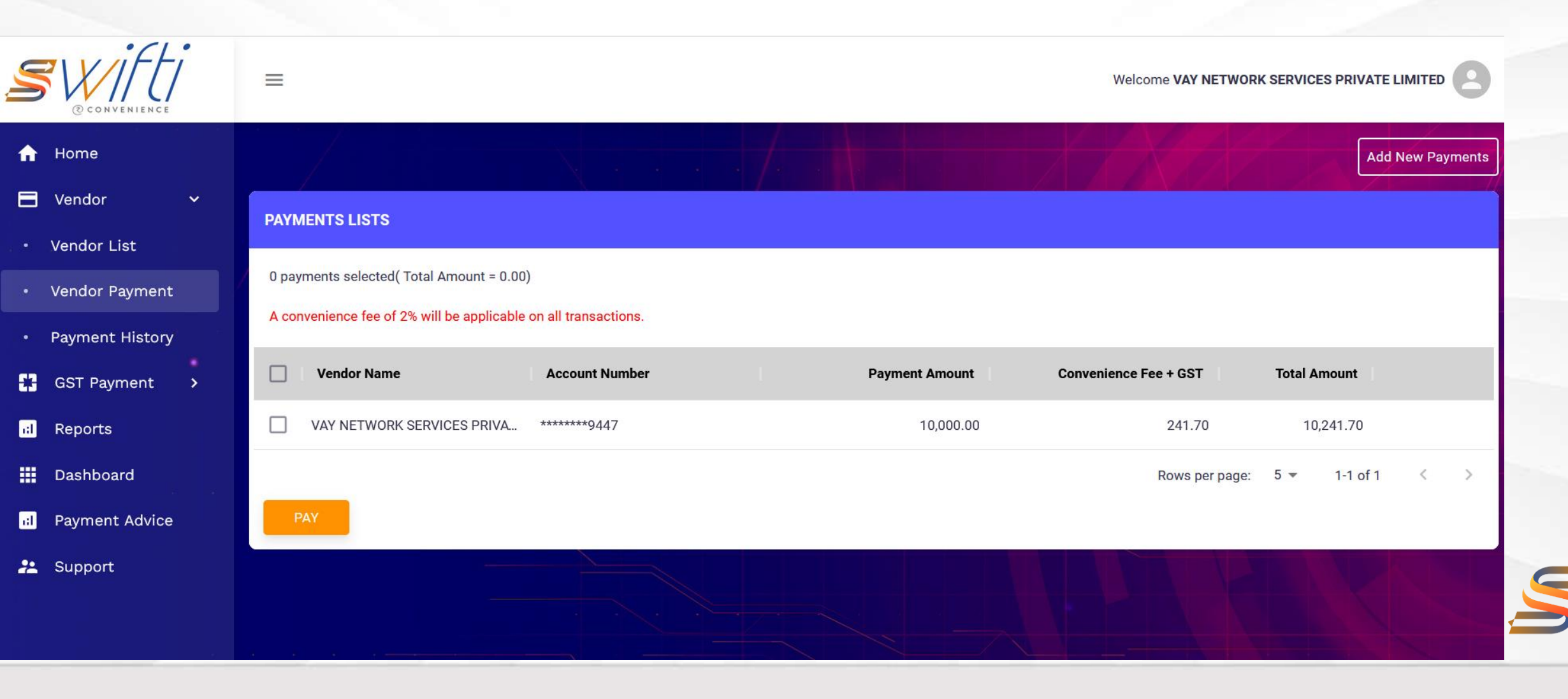

#### Provide the OTP for Credit Card Transaction Validation.

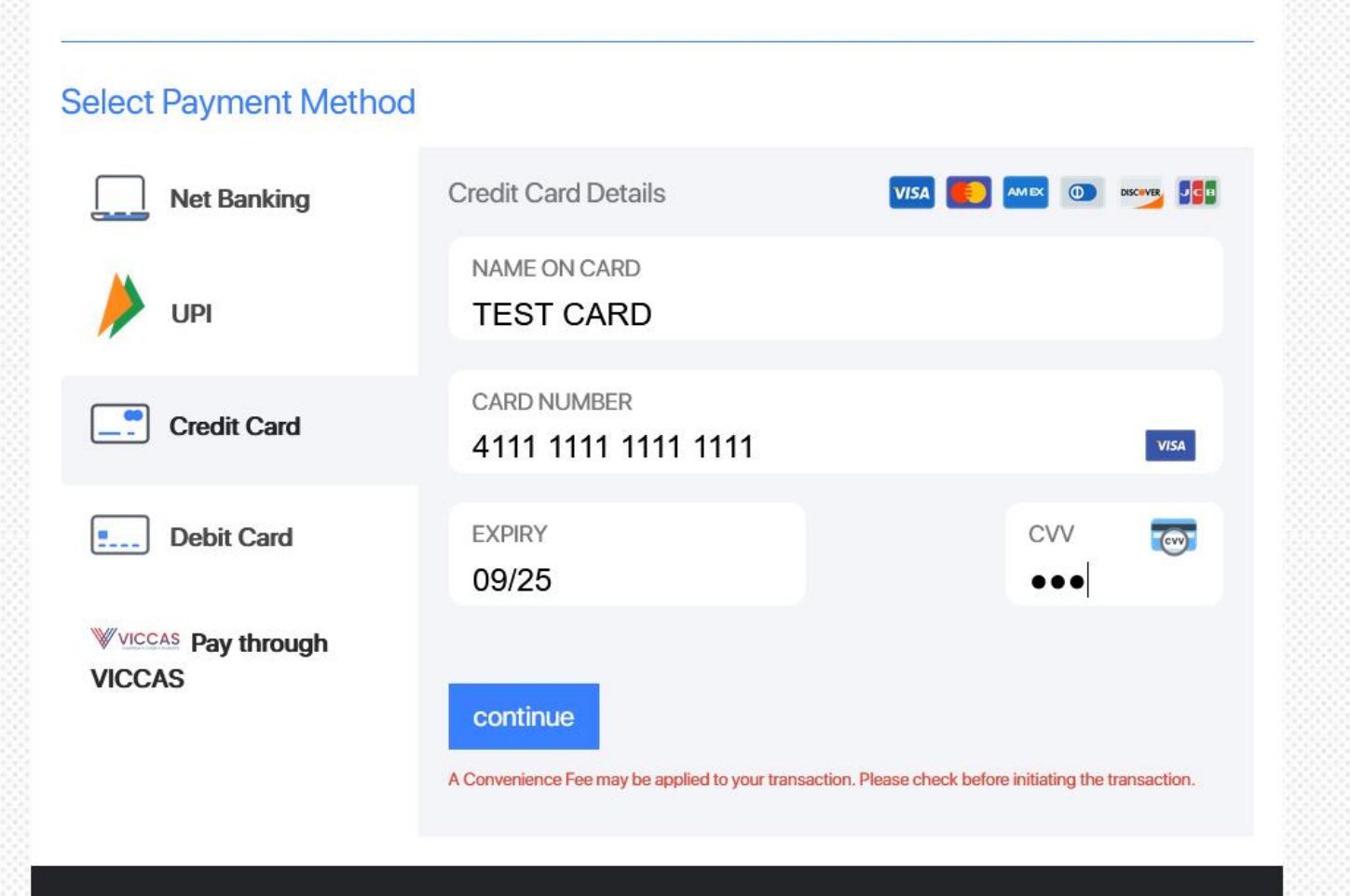

V2P is powered by

**ICCAS** 

Payment processed by Hylobiz Challenger Private Limited

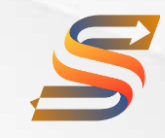

### On completion, the transaction status will be displayed.

| CONVENIENCE          |                                                                                               | Welcome VAY NETWORK SERVICES PRIVATE LIMITED |
|----------------------|-----------------------------------------------------------------------------------------------|----------------------------------------------|
| ✿ Home GST Payment > |                                                                                               | Add New Payments                             |
| I Reports            | PAYMENT STATUS                                                                                |                                              |
| Dashboard            | Fund will be settled to the Beneficiary's account on T+1 working day                          |                                              |
| II Payment Advice    | Transaction Status: CAPTURED                                                                  |                                              |
| 💒 Support            | Transaction ID:     7       Transaction Amount:     5       Transaction Date:     28-May-2023 |                                              |
|                      |                                                                                               |                                              |
|                      |                                                                                               |                                              |